## Портал за електронску идентификацију

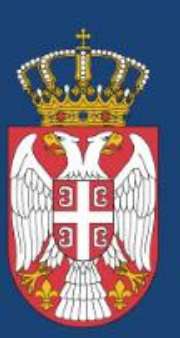

Канцеларија за информационе технологије и електронску управу

Влада Републике Србије

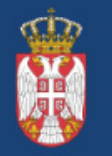

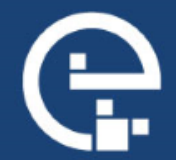

#### Како регистровати кориснички налог на Порталу за електронску идентификацију?

Регистрација је могућа на два начина:

**1.** корисничким именом и лозинком (онлајн) уз обавезно преузимање параметара за активацију мобилне апликацие ConsentID на неком од шалтера. Списак шалтера је доступан на линку <u>https://eid.gov.rs/documents/Lokacije\_eID.pdf</u>

2. квалификованим електронским сертификатом

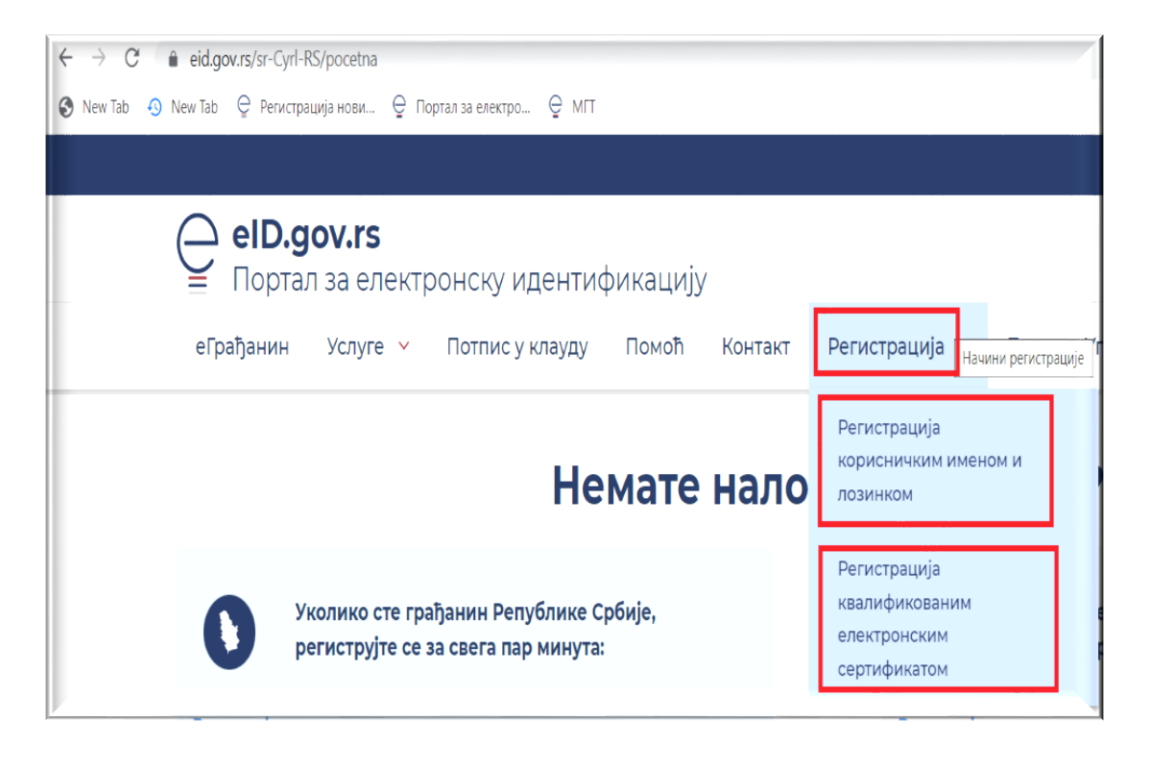

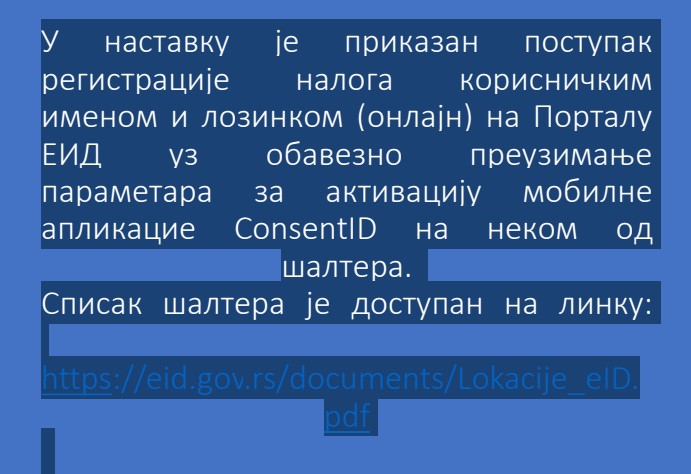

| ← → C ■ eid.gov.rs/sr-( | yrl-RS/pocetna                                                                                |                                                                |                                  |              |
|-------------------------|-----------------------------------------------------------------------------------------------|----------------------------------------------------------------|----------------------------------|--------------|
| New lab 🤨 New lab Ç Per | истрација нови — Спортал за електро, — Смпт                                                   |                                                                |                                  | Ђир          |
| еграђани                | <b>.gov.rs</b><br>тал за електронску идентификацију<br>н Услуге – Потпис у клауду Помоћ Конта | кт Регистрација ~                                              | Портал еУправа                   | п,           |
|                         | Немате нал                                                                                    | Регистрација<br>корисничким именом<br>лозинком                 | и — Грађанин Републике<br>Србије |              |
| 0                       | Уколико сте грађанин Републике Србије,<br>региструјте се за свега пар минута:                 | Регистрација<br>квалификованим<br>електронским<br>сертификатом | е страни држављанин<br>р минута: | , региструјт |

## Форма за регистрацију корисничким именом и лозинком

| <form></form>                                                                                                    | егиструјте налог корисничким именом и                                                                                                    | лозинком                               |
|----------------------------------------------------------------------------------------------------|----------------------------------------------------------------------------------------------------|----------------------------------------|
| <form></form>                                                                                                    |                                                                                                    |                                        |
| <form></form>                                                                                                    | колико жилите да се региструјате корискитеким именом и лозичком потреоно је да приложите очитан, скак<br>окумент (лична карта или пасош).                                                                        | иран или фотографисан лични            |
| <form></form>                                                                                                    | колико прилажете фотографију или скенирану личну карту, потребно је да обе странице документа прилок<br>la адресу електронске поште коју сте навели добићете поруку и линк путен кога је потребно да потердите ј | ките.<br>затистраци()у.                |
| <page-header></page-header>                                                                                                    | ада потярдите регистрацију, потребно је да сачекате да добијете још један мејп потярда да је Raш налог ак                                                                                                    | тиван, а најкасније у року од 48 сати. |
| <form></form>                                                                                                    |                                                                                                    |                                        |
| <form></form>                                                                                                    | LIGTAL GRUTERENA, REVRETAM CY GRUPENA, M HOC                                                                                                    |                                        |
| <form></form>                                                                                                    | Vora:                                                                                                    |                                        |
| <form></form>                                                                                                    | Марно                                                                                                    | •                                      |
| <form></form>                                                                                                    |                                                                                                    | 1                                      |
| <form></form>                                                                                                    | Предиле:                                                                                                    |                                        |
| <form></form>                                                                                                    | Mapkowth                                                                                                    | •                                      |
| <form></form>                                                                                                    |                                                                                                    | 1                                      |
| <form></form>                                                                                                    | 18ML                                                                                                    |                                        |
| <form></form>                                                                                                    | 150200000000                                                                                                    | •                                      |
| <form></form>                                                                                                    |                                                                                                    | 1                                      |
| <form></form>                                                                                                    | Прилог:                                                                                                    |                                        |
| <form></form>                                                                                                    |                                                                                                    |                                        |
| <form></form>                                                                                                    | Подај •                                                                                                    |                                        |
| <form></form>                                                                                                    | Максинално 2 фалта 3МВ самии. Дозволнони енстенные доб эго, дод цеер                                                                                                    |                                        |
| Terr gaugement                                                                                                    |                                                                                                    |                                        |
| International matrix   International matrix                                                                                                    | Тип документе                                                                                                    |                                        |
| Bip() and/y derive.   Coccoo   Production:   Coccoo   Production:   Coccoo   Coccoo   Coccoo   Coccoo   Coccoo   Coccoo   Coccoo   Coccoo   Coccoo   Coccoo   Coccoo   Coccoo   Coccoo   Coccoo   Coccoo   Coccoo   Coccoo   Coccoo   Coccoo   Coccoo   Coccoo   Coccoo   Coccoo   Coccoo   Coccoo   Coccoo Coccoo Coccoo <td>Латона карта 🗸</td> <td>•</td>                                                                                                    | Латона карта 🗸                                                                                                    | •                                      |
| Big participation     Cocccoo        Cocccoo        Cocccoo     Cocccoo        Cocccoo        Cocccoo        Cocccoo        Cocccoo           Cocccoo <td>L</td> <td>1</td>                                                                                                    | L                                                                                                    | 1                                      |
| terms are and and a substantial procession and and a substantial procession and a substantial procession and a substantindom and a substantial procession and a substantial procession an                                                                     | врој документа:                                                                                                    |                                        |
|                                                                                                    | 000000                                                                                                    | •                                      |
| Indefendences:   Approximate constrained                                                                                                    | •                                                                                                    |                                        |
|                                                                                                    | Пребижелиште:                                                                                                    | 1                                      |
| <form></form>                                                                                                    | Аранђелокац у                                                                                                    | J                                      |
| Accessed and accessed accessed acc                                                                     | Kodwichervero erver                                                                                                    |                                        |
|                                                                                                    | markedtema em                                                                                                    | 1.                                     |
|                                                                                                    | markoggmai zom                                                                                                    | ] -                                    |
|                                                                                                    | ливсите адресу влектронска пошта, која та представљати корисничко име.<br>Пламмике                                                                                                    |                                        |
|                                                                                                    | THE REAL AND A                                                                                                    | 1.                                     |
|                                                                                                    |                                                                                                    | ] -                                    |
| Параман повачала.  Параман повачала  Параман повачала  Параман п                                                                  | тлиците позначу која ће одржати нејмање осан нарактера, бер јер о велико и мало слово, број и стецијални нарактер.<br>Почевле в позначен                                                                         |                                        |
| Попалите пзаниц нау ста приладне умали.<br>Эличня падирината<br>Достављањи двучната у илектранских ебичку, потарђурта да ста пиш ва кере ста си идеони и да јесек.<br>Остављањи двучната у илектранских ебичку, потарђурта да ста пиш ва кере ста си идеони и да јесек.<br>Состављањи двучната у илектрансках ебичку, потарђурта да ста пиш ва кере ста си идеони и да јесек.<br>Состављањи двучната у илектрансках ебичку, потарђурта да ста пиш ва кере ста си идеони и да јесек.<br>Состављањи двучната у илектрансках ебичку, потарђурта да ста пиш ва кере ста си идеони и да јесек.<br>Состављањи ста съ УСЛОВИНА КОРИШТЕРЊА ПОРТАЛА ЕНД И ПРИХВАТАМ ОПШТЕ УСЛОВЕ<br>НОЛИТИНО ПРИВИЛАТИСИТ ПРУЖАЊА УСЛУГЕ ЕЛЕКТРОНСКЕ ИДЕНТИФИНАЦИСЕ И ШЕМВ<br>ЕЛЕКТРОНСКЕ ИДЕНТИФИКАЦИСЕ "МОЈ ЕНД"<br>У илект ребот<br>Приматитики                                                                                                    | n en registra course relation                                                                                                    | 1.                                     |
| Понализ нашину кар си пранцански руман.<br>Зачиная парамиена<br>Доставлавани давумана у влантранскан облики, поняфудите да си гиша на кара си са наромини да јисла.<br>Поставлавани давумана у влантранскан облики, поняфудите да си гиша на кара си са наромини да јисла.<br>Поставлавани давумана у влантранскан облики, поняфудите да си гиша на кара си са наромини да јисла.<br>Поставлавани давумана у влантранскан облики, поняфудите да си гиша на кара си са наромини да јисла.<br>Поставлавани давумана у влантранскан облики, поняфудите да си гиша на кара си са наромини да јисла.<br>Поставлавани давума и понала корицитеља пората да нароми и давума и шема<br><u>Електронскае иденти микациоте имој сица</u><br><u>и понати и пона</u><br><u>и понати и пона</u><br><u>и понати и пона</u><br><u>и понати и пора</u><br><u>и понати и пона</u><br><u>и понати и понати и понат</u> | Пероско                                                                                                    | ] -                                    |
| инична назамак                                                                                                    | Панавите лазенну кау сте претадна унели.                                                                                                    |                                        |
| Доставляными докумнита у влагатронском облику, потарћујата да ста лиша на каја ста са најкомати да јеста.<br>Слажата ст. са. условима коонштвења поотала енд и прихвалам опште услове<br>И политику приватности пружаља услуге клектронске идентификације и шеме<br><u>електронске идентификације мој вид</u><br><b>и</b> берта<br>увањи гова                                                                                                    | Занина лозинке: Зака                                                                                                    |                                        |
| Достављањи друмана у електронскон облику, потерђурте да се гладе ва куре се се најделанти друго.<br>Сланатала се са условима корнштвења портала вид и прикратам опште услове<br>и политику приватности пружаља услуге електронске идентификације и шеме<br>електронске идентификације тмој вид<br>истори<br>истори<br>истори<br>ушини гова                                                                                                    |                                                                                                    |                                        |
| П СЛИЖЕМ СЕ СА УСЛОВИНА КОЛИШТЕНА ПОЛТАЛА ВИД И ПОНИВАТАМ ОПШТЕ УСЛОВЕ<br>И ПОЛИТИКУ ПРИВАТНОСТИ ПРУЖАЊА УСЛУГЕ ЕЛЕКТРОНСКЕ ИДЕНТИФИКАЦИЈЕ И ШВМЕ<br>ЕЛЕКТРОНСКЕ ИДЕНТИФИКАЦИЈЕ МОЈ РИД<br>истори 2007 № № № № № № № № № № № № № № № № № №                                                                                                    | Достваљањен документа у влектронскон облику, потврђујете да сте гице за које сте са изјаснили да јесте.                                                                                                    |                                        |
|                                                                                                    |                                                                                                    |                                        |
|                                                                                                    | слажем се са условима комишлења помлала енд и пиихватам опште услове<br>и политику приватности пружања услуге електронске идентификације и шеме                                                                  |                                        |
| wider Contraction                                                                                                    | ЕЛЕКТРОНСКЕ ИДЕНТИФИКАЦИЈЕ "МОЈ ЕИД"                                                                                                    |                                        |
| V Horsen gaber Half Finit                                                                                                    |                                                                                                    |                                        |
| ngantar rouas.                                                                                                    | V Hyself policy Statement                                                                                                    |                                        |
|                                                                                                    | -ibrayes, were                                                                                                    |                                        |
|                                                                                                    |                                                                                                    |                                        |

#### Након послате регистрације корисничким именом и лозинком потребно је да одете на адресу електронске поште којом сте се регистровали, пронађете мејл од

#### <u>verifikacija@eid.gov.rs</u>

и кликнете на дугме Потврди. Од тог момента, а најкасније у року од 48 сати, Ваш кориснички налог ће бити одобрен о чему ћете бити обавештени путем мејла.

|                                                                                                    |                                                                                                    | Ћирилица 🗸                      |
|----------------------------------------------------------------------------------------------------|----------------------------------------------------------------------------------------------------|---------------------------------|
| е <b>eID.gov.rs</b><br>Портал за електронску идентифика                                                                                                    | ацију                                                                                                    |                                 |
| еГрађанин Услуге 🛩 Потпис у клауду По                                                                                                    | моћ Контакт Регистрација - Портал еУправа                                                                                                    | Пријава                         |
| Неопходно је да потврди                                                                                                    | те своју адресу електронске п                                                                                                    | оште.                           |
| Послата Вам је електронска порука са адресе verifikad                                                                                                    | cija@eid.gov.rs.                                                                                                    |                                 |
| Потребно је да одете на адресу електронске поште ко<br>"Потврди".                                                                                                    | ојом сте се регистровали и да у тексту поруке коју сте примили                                                                                                    | кликнете на дугме               |
|                                                                                                    |                                                                                                    |                                 |
| утврда адресе електронске поште Примаек × 🖨 🛛                                                                                                    |                                                                                                    |                                 |
| ійКасіја@ейсдои.rs 16.47 (пре 2 имула) 📩 ← 🚦<br>еје ×<br>ртал за електронску идентификацију - потврда адресе електронске поште                                              | Информација                                                                                                    | ×                               |
| urtosevris a a                                                                                                    |                                                                                                    |                                 |
| неса епектронске поште  водпал.ссоту је коринонично име Вешег епектронског идентитета пико Вес да готекрални совуг адрекутелентронске поште илином не дугие Потерди Potvrdi | Успешно сте потврдили адресу електронске поште. Регистрација на<br>обављена након провере достављених података, а најкасније у року<br>чему ћете бити обавештени путем електронске поште. | лога ће бити<br>/ од 48 сати, о |
|                                                                                                    |                                                                                                    |                                 |

Yonno grue Porga e pag, koete ga onkore chaefu mek 98au vetere normale. https://priwa.eld.gov.rsiaccountecoveryendpointconfirmegistation.do?confirmation=379c2fc.d4704371-al6b.4ec589eb0055userstoreborrain=PRIMARY&username=dacapb8 6%40gmail.com&tenantiomain=carbon.super&calibact=https://ed.gov.rs

Док не потердите своју адресу електронске поште, нећете бити у могућности да се пријавите.

Хвала, Канцеларија за ИТ и еУправу Влада Републике Србије Затвори

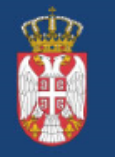

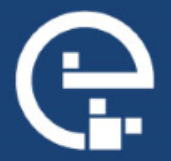

Након одобрене онлајн регистрације корисничким именом и лозинком обавезно је лично преузимање параметара за мобилну апликацију ConsentID на неком од шалтера наших регистрационих тела (одређени шалтери поште, општине, банке – списак шалтера је доступан на линку https://eid.gov.rs/documents/Lokacije\_eID.pdf)

| ← consentid                                   | ¢ \$                                  |
|-----------------------------------------------|---------------------------------------|
| AET Mobile B.V                                | Install                               |
| 2.3★ 🛃 🚺<br>50 reviews 5,1 MB PEGI 3 ①        | 5K+<br>Downloads                      |
| • • •                                         | · · · · · · · · · · · · · · · · · · · |
|                                               |                                       |
| Mobile multi-factor authentication and digits | al signing.                           |

Детаљно упутство за инсталацију и активацију мобилне апликације ConsentID је доступно на линку

https://eid.gov.rs/documents/Uputstvo Za instalaciju m obilne aplikacije ConsentID.pdf Параметре за активацију мобилне апликације ConsentID можете самостално генерисати на Порталу за електронску идентификацију уколико поседујете квалификовани електронски сертификат.

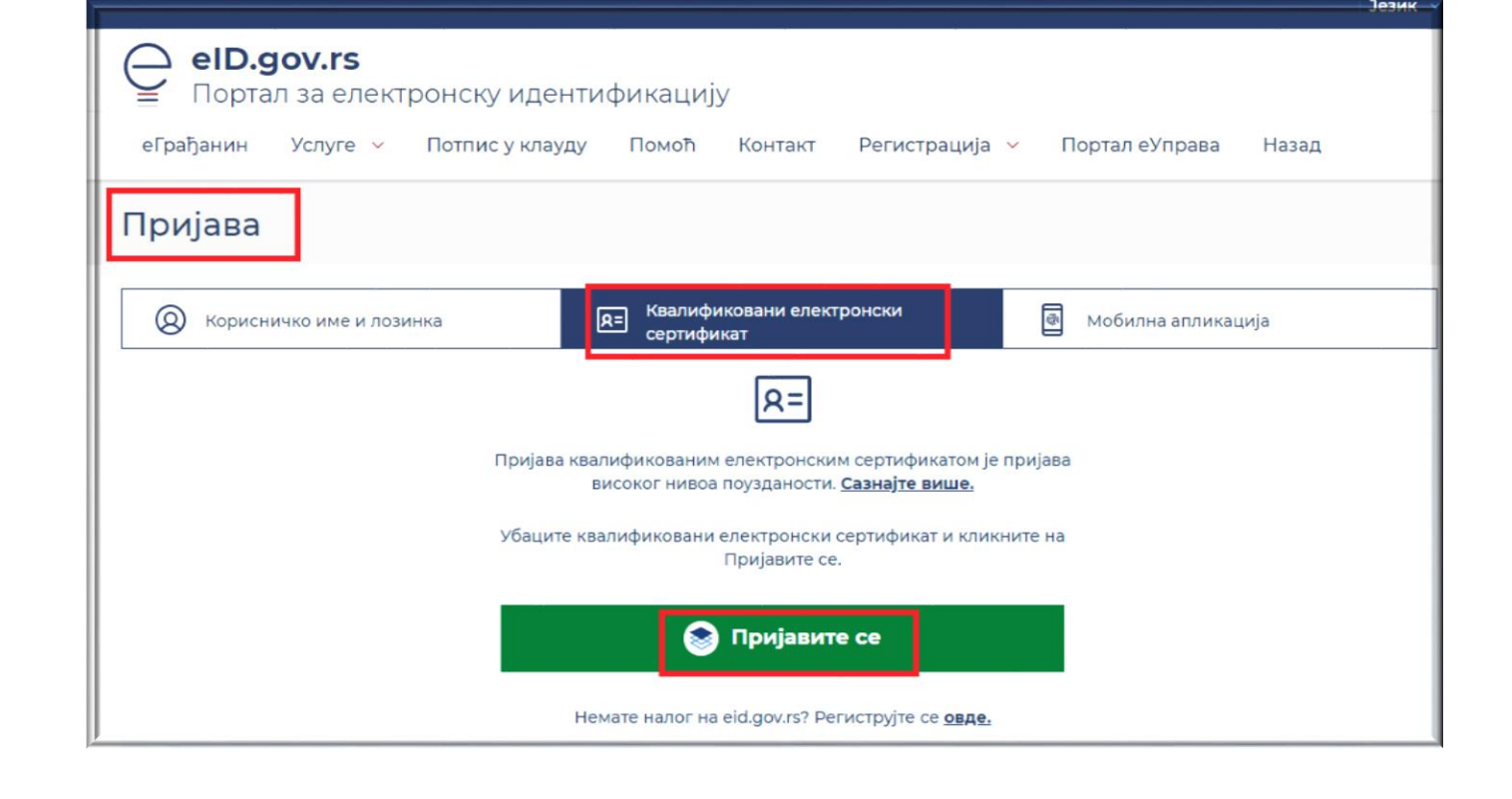

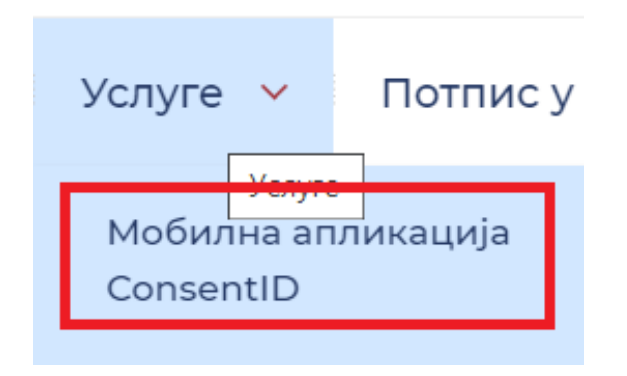

| Изда                       | j j |
|----------------------------|-----|
| VL experience (Joan K)     |     |
| 22222222222                |     |
| Department and illen codel |     |

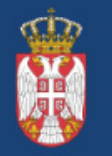

Влада Републике Србије

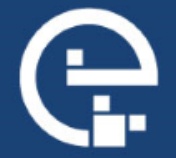

Мобилна апликација ConsentID

ConsentID апликација – инсталација апликације

Google Play или Арр продавница

| AET Mo                                    | ntID<br>obile B.V.                                                                                             | Отво                                                                                                    | ри            |
|-------------------------------------------|----------------------------------------------------------------------------------------------------|----------------------------------------------------------------------------------------------------|---------------|
| <b>2,5 ★</b><br>830 рецензија ©           | <b>⊻</b><br>830 рец/                                                                                           | <b>]</b><br>ензија                                                                                                    | 3<br>PEGI 3 ( |
| Enter pin for local storage:              | Consertific C      Consertific C     Consert Expension     Presse Exps this Document     Logen Authentication. | 1 Selected Requests     C     C | ¢             |
| 4 5 6<br>7 8 9<br>0 <b>4</b><br>cancia ox |                                                                                                    |                                                                                                    | ~             |
|                                           |                                                                                                    | X Y                                                                                                    | ×             |

#### Параметри за мобилну апликацију ConsentID

 Параметри које сте преузели на неком од шалтера регистрационих тела

| Портал за електронску                        | / идентификацију                                                                                          |
|----------------------------------------------|----------------------------------------------------------------------------------------------------|
| Канцеларија за информ                        | ационе технологије и електронску управу                                                                   |
| Descustor                                    |                                                                                                    |
| параметри за мобилну а                       | amukaцujy ConsentiD                                                                                       |
| ЈМБГ:                                        |                                                                                                    |
| Име:                                         |                                                                                                    |
|                                              |                                                                                                    |
| Презиме:                                     |                                                                                                    |
| ИД корисника: ХХ                             | ****                                                                                                    |
| -                                            |                                                                                                    |
| Регистрациони код:                           | XXXXXXX                                                                                                   |
|                                              |                                                                                                    |
| Параметре које сте д<br>за кориснике уређај: | обили уписујете у апликацију ConsentID која је доступна<br>а са Android и iOS оперативним системима. Више |
| информација доступ                           | но је на адреси eid.gov.rs/pomoc.                                                                         |

 Параметри које сте генерисали на Порталу за електронску идентификацију помоћу квалификованог електронског сертификата

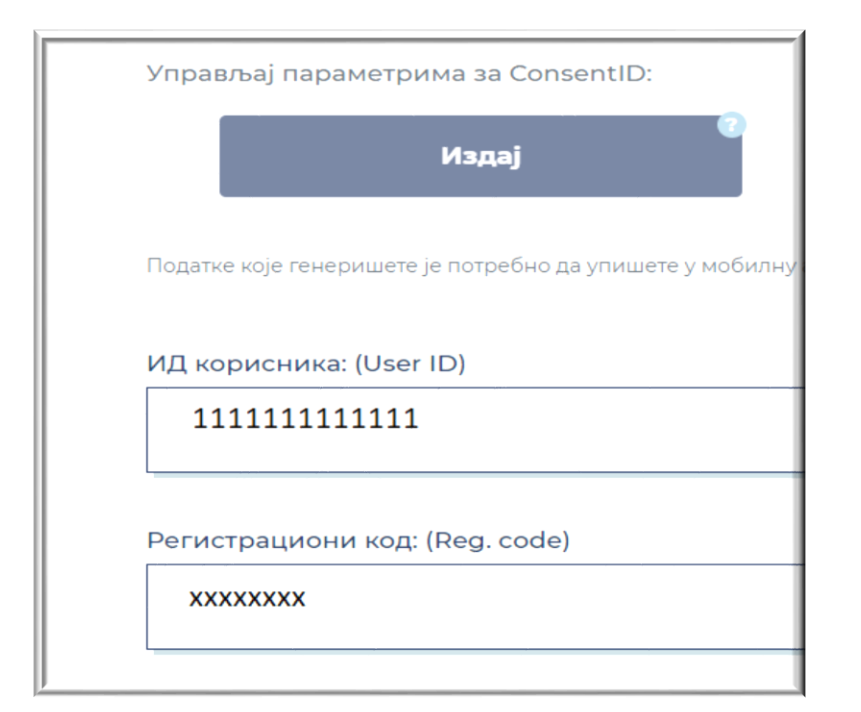

#### Покретање апликације ConsentID

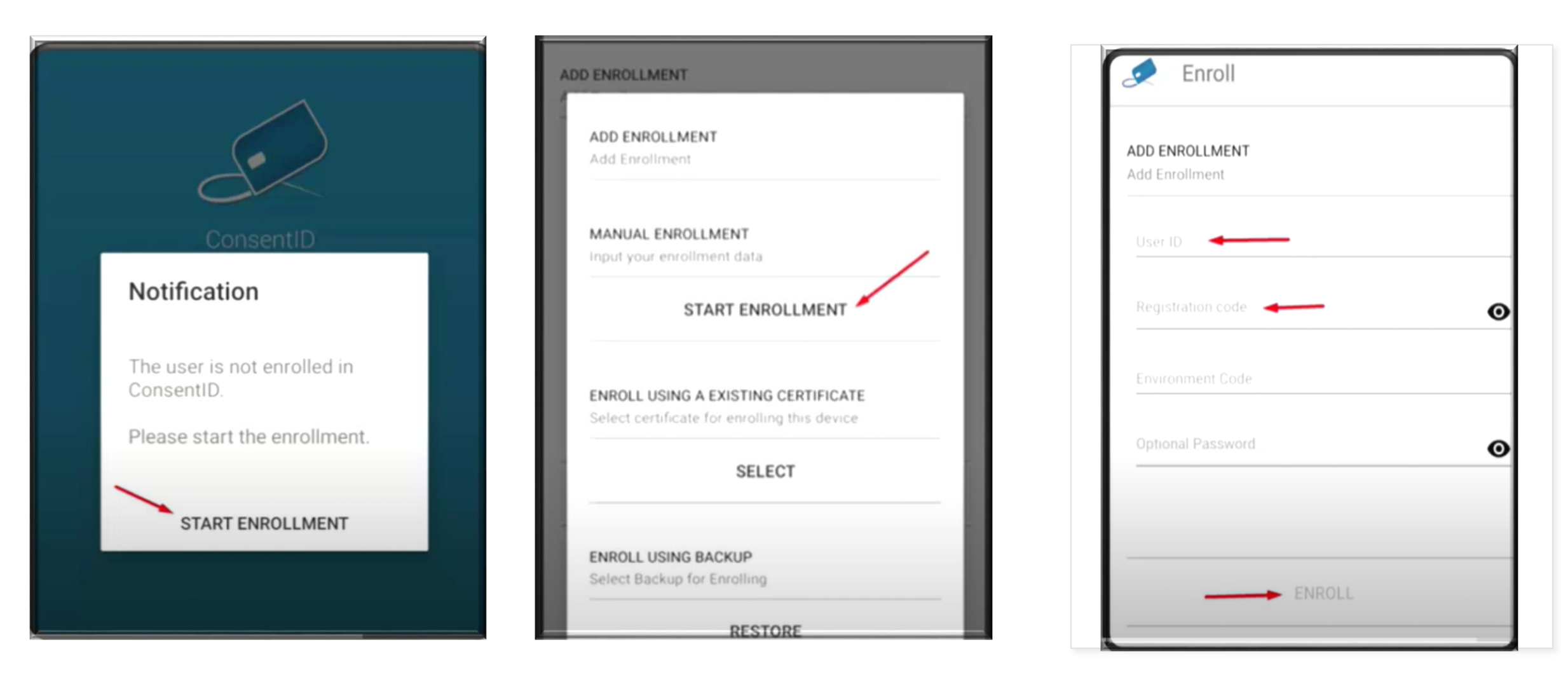

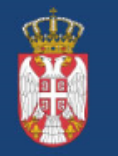

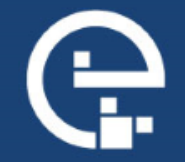

|    | User PIN            | 0  |
|----|---------------------|----|
| Us | er PIN Verification | 0  |
|    |                     |    |
| 1  | 2                   | 3  |
| 4  | 5                   | 6  |
| 7  | 8                   | 9  |
| Ø  | 0                   | ок |
|    | 0                   | ок |

- Креирајте ПИН, који треба да запамтите јер ћете га уносити сваки пут када будете користили ову апликацију
- Ви сами креирате овај ПИН од 4 цифре по избору
- У случају губитка телефона, нико осим Вас неће моћи да покрене апликацију без овог ПИН-а

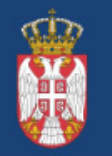

Влада Републике Србије

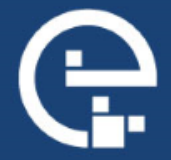

| 🥏 Cons | sentID          | C | *  |
|--------|-----------------|---|----|
|        |                 |   |    |
|        |                 |   |    |
|        |                 |   |    |
|        |                 |   |    |
|        | i               |   | -1 |
|        | Pull to refresh |   |    |
|        |                 |   |    |

#### Овим сте успешно завршили инсталацију апликације.

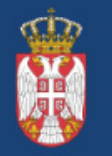

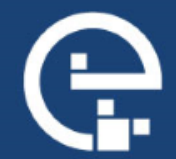

#### Регистрација квалификованим електронским сертификатом

Сертификациона тела која издају квалификоване електронске сертификате у Републици Србији су:

1. Сертификационо тело Министарства унутрашњих послова - свака издата лична карта са чипом

2. Сертификационо тело ЈП Пошта Србије

3. Сертификационо тело Привредна комора Србије

4. Сертификационо тело НАLCOM

5. Сертификационо тело E-Smart Systems DOO Beograd

| elD.gov.rs<br>Портал за електронску идентификацију                            |                                                                        |               |
|-------------------------------------------------------------------------------|------------------------------------------------------------------------|---------------|
| еГрађанин Услуге 🗸 Потпис у клауду Помоћ Контакт                              | Регистрација \vee Портал еУпр                                          | зава          |
| Немате нало                                                                   | Регистрација<br>корисничким именом и<br>лозинком                       |               |
| Уколико сте грађанин Републике Србије,<br>региструјте се за свега пар минута: | Регистрација<br>квалификованим е с<br>електронским р М<br>сертификатом | стран<br>мину |

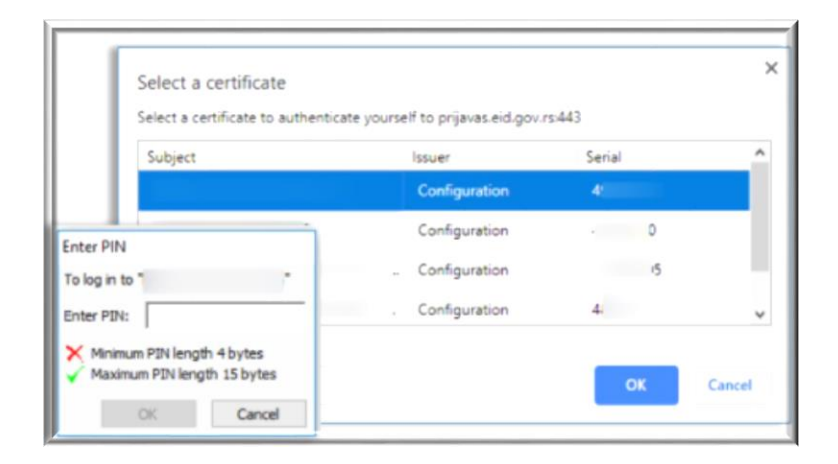

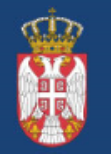

Влада Републике Србије

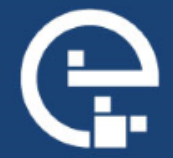

#### Форма за регистрацију квалификованим електронским сертификатом за грађане Републике Србије и резиденте

| Заше име:                             |                            |      |   |
|---------------------------------------|----------------------------|------|---|
| Marko                                 |                            | <br> | • |
|                                       |                            | <br> |   |
| Заше презиме:                         |                            |      |   |
| Marković                              |                            |      | • |
| Заш ЈМБГ/ЕБС:                         |                            |      |   |
| 180298000000                          |                            |      | • |
| Адреса електронске поште:             |                            |      |   |
| marko@gmail.com                       |                            |      | • |
| Адреса електронске поште, ће предста: | вљати Ваше корисничко име. |      |   |

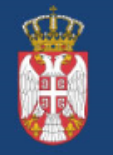

Влада Републике Србије

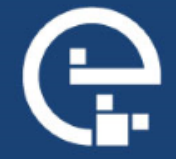

registracijas.eid.gov.rs/sr-Cyrl-RS/kreiranje-naloga-sa-sertifikatom e еГрађанин Услуге ч Потпис у клауду Помоћ Контакт Регистрација 🗸 Портал еУправа Ваше име: Marko • Ваше презиме: Marković • Датум рођења: . Јединствени идентификатор корисника(пасош/ИД документа): PB66666 ٠ Двословни код земље издаваоца пасоша или ИД документа: HR . Адреса електронске поште: marko@gmail.com . Адреса електронске поште, ће представљати Ваше корисничко име. Региструј се

Форма за регистрацију квалификованим електронским сертификатом за нерезиденте

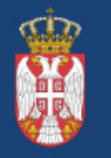

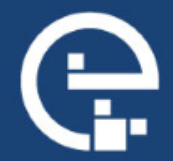

#### Пријава квалификованим електронским сертификатом

| ← → С efaktura.mfin.gov.rs/login New Tab  Perистрација нови  © Портал за електро  © МГТ С -Фактура | Језик -<br>е elD.gov.rs<br>Портал за електронску идентификацију<br>еГрађанин Услуге ~ Потпис у клауду Помоћ Контакт Регистрација ~ Портал еУправа Назад                                                                                  |
|----------------------------------------------------------------------------------------------------|----------------------------------------------------------------------------------------------------|
| Prijavi se<br>Prijavi se<br>Potrebna pomoć? Kontakt i podrška<br>Pravlja zaštile privatnosti       | Пријава<br>© корисничко име и лозинка<br>Квалификовани електронски<br>сертификат<br>Мобилна апликација<br>Мобилна апликација<br>Пријава квалификованим електронским сертификатом је пријава<br>високог нивоа поузданости. Сазнајте више. |
|                                                                                                    | Убаците квалификовани електронски сертификат и кликните на<br>Пријавите се.<br>Пријавите се<br>Немате налог на eid.gov.rs? Региструјте се <u>овде.</u>                                                                                   |

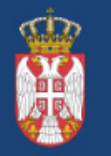

Влада Републике Србије

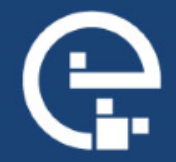

### Пријава мобилном апликацијом ConsentID

| Пријава                                                                                                    |                                                                                                    |
|----------------------------------------------------------------------------------------------------|----------------------------------------------------------------------------------------------------|
| Корисничко име и лозинка                                                                                                    | R= Квалификовани електронски<br>сертификат 🕢 Мобилна апликација                                            |
|                                                                                                    |                                                                                                    |
| Пријава мобилним телефоном обавља се помоћу апликације ConsentID и представља пријаву<br>високог нивоа поузданости. <u>Сазнајте више,</u>                                                                                                    |                                                                                                    |
| Уколико је Ваша мобилна апликација ConsentID активирана пре 02.09.2021. а нисте<br>обновили параметре за ConsentID до 23.05.2022, нове параметре можете преузети на<br>неком од шалтера наших регистрационих тела. Списак шалтера је доступан на <u>линку.</u><br>Упутство за инсталацију мобилне апликације ConsentID можете преузети овде. |                                                                                                    |
| Корисничко име:<br>(Адреса електронске поште коришћена приликом регистрације)                                                                                                    |                                                                                                    |
|                                                                                                    | 😂 Пријавите се                                                                                             |
| ĸ                                                                                                    | Немате налог на eld.gov.rs? Региструјте се <u>овде.</u><br>ако да активирате мобилну апликацију ConsentID? |

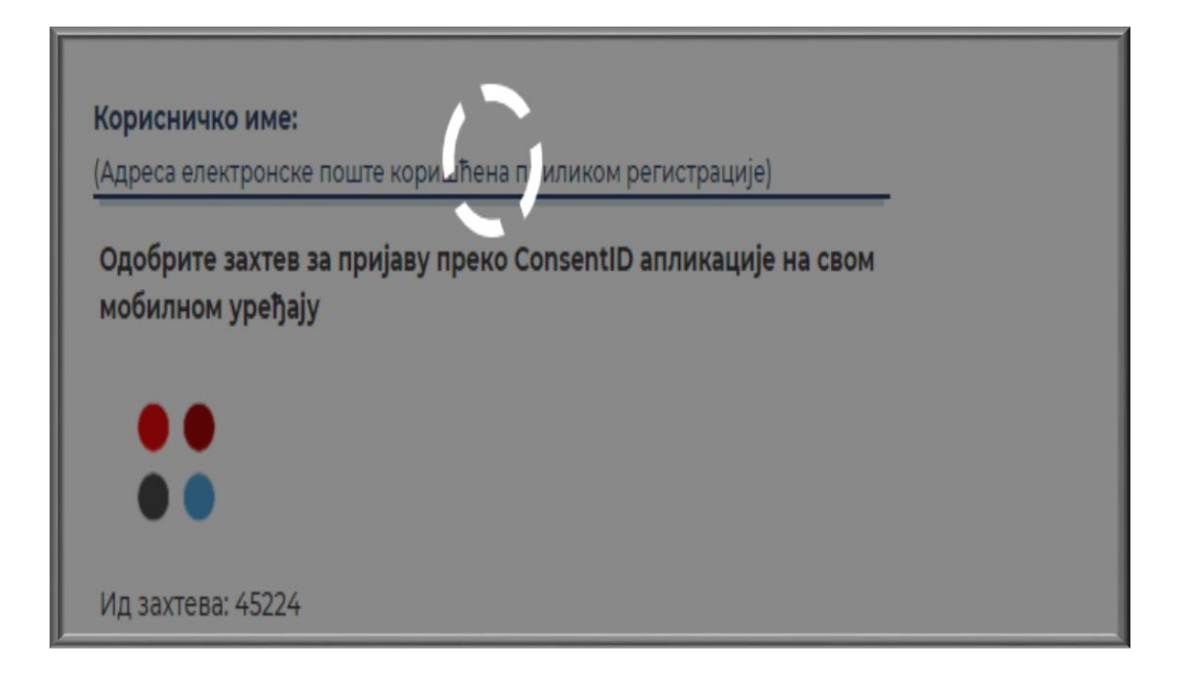

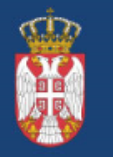

Влада Републике Србије

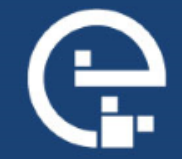

#### Пријава мобилном апликацијом ConsentID

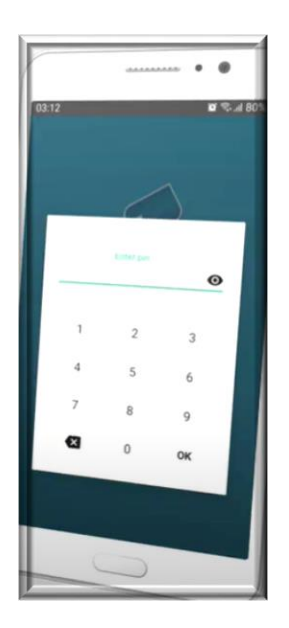

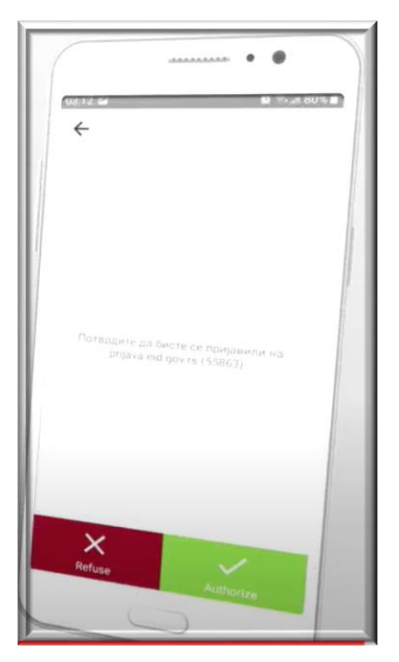

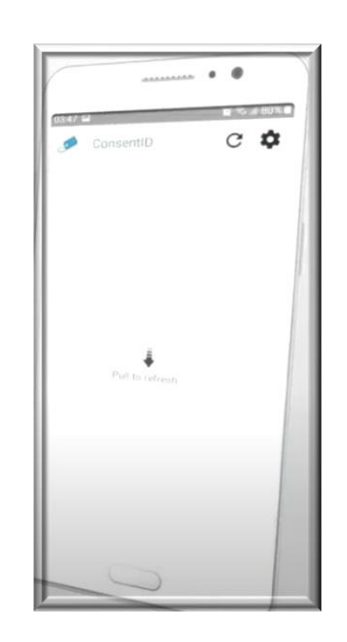

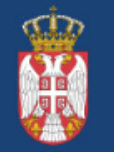

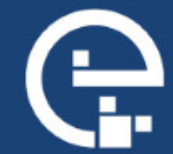

#### Корисни линкови

1. Упутство за регистрацију корисничким именом и лозинком за грађане PC <u>https://eid.gov.rs/documents/Uputstvo\_Za%20\_registraciju%20\_korisnickim%20\_imenom\_lozinkom\_gradjanin\_RS.</u> pdf

2. Упутство за регистрацију корисничким именом и лозинком за стране држављане-резиденте <u>https://eid.gov.rs/documents/Uputstvo\_Za\_registraciju\_korisnickim\_imenom\_lozinkom\_strani\_drzavljanin.pdf</u>

3. Упутство за регистрацију квалификованим електронским сертификатом

https://eid.gov.rs/documents/Uputstvo\_za\_registraciju\_kvalifikovanim\_elektronskim\_sertifikatom.pdf

4. Упутство за регистрацију квалификованим електронским сертификатом- за нерезидента

https://eid.gov.rs/documents/Uputstvo\_za\_registraciju\_KES\_nerezidenti.pdf

5.УпутствозаинсталацијумобилнеапликацијеConsentIDhttps://eid.gov.rs/documents/UputstvoZa instalaciju mobilne aplikacije ConsentID.pdfConsentID

6. Упутство за генерисање параметара за мобилну апликацију ConsentID помоћу квалификованог електронског сертификата

https://eid.gov.rs/documents/Uputstvo Generisanje parametara za ConsentID pomocu kvalifikovanog elektrons kog sertifikata.pdf

7. Списак шалтера на којима је могуће добити параметре за активацију мобилне апликације ConsentID <u>https://eid.gov.rs/documents/Lokacije\_eID.pdf</u>

8. Контакт центар <u>office@ite.gov.rs</u> – пружа подршку за проблем приликом регистрације или пријаве на Портал за електронску идентификацију

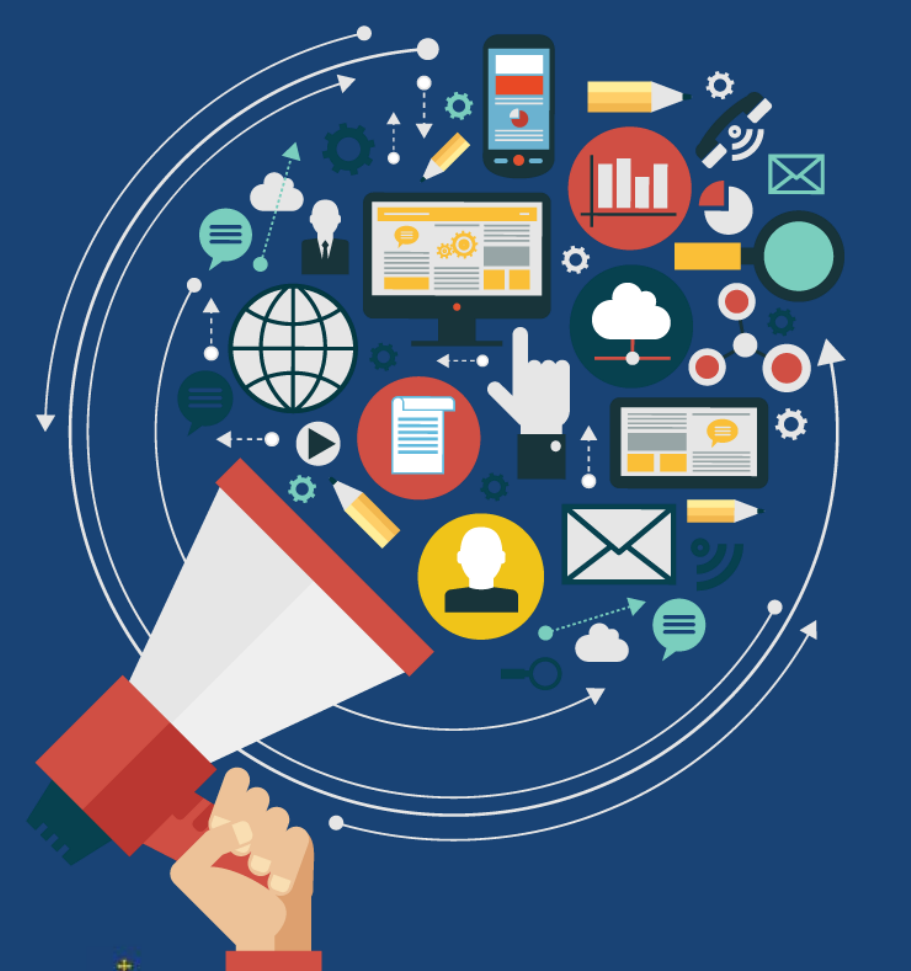

Влада Републике Србије

# Хвала на пажњи

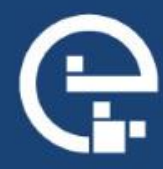